1、[アプリケーション] > [ユーティリティ] > [キーチェーンアクセス] を開く

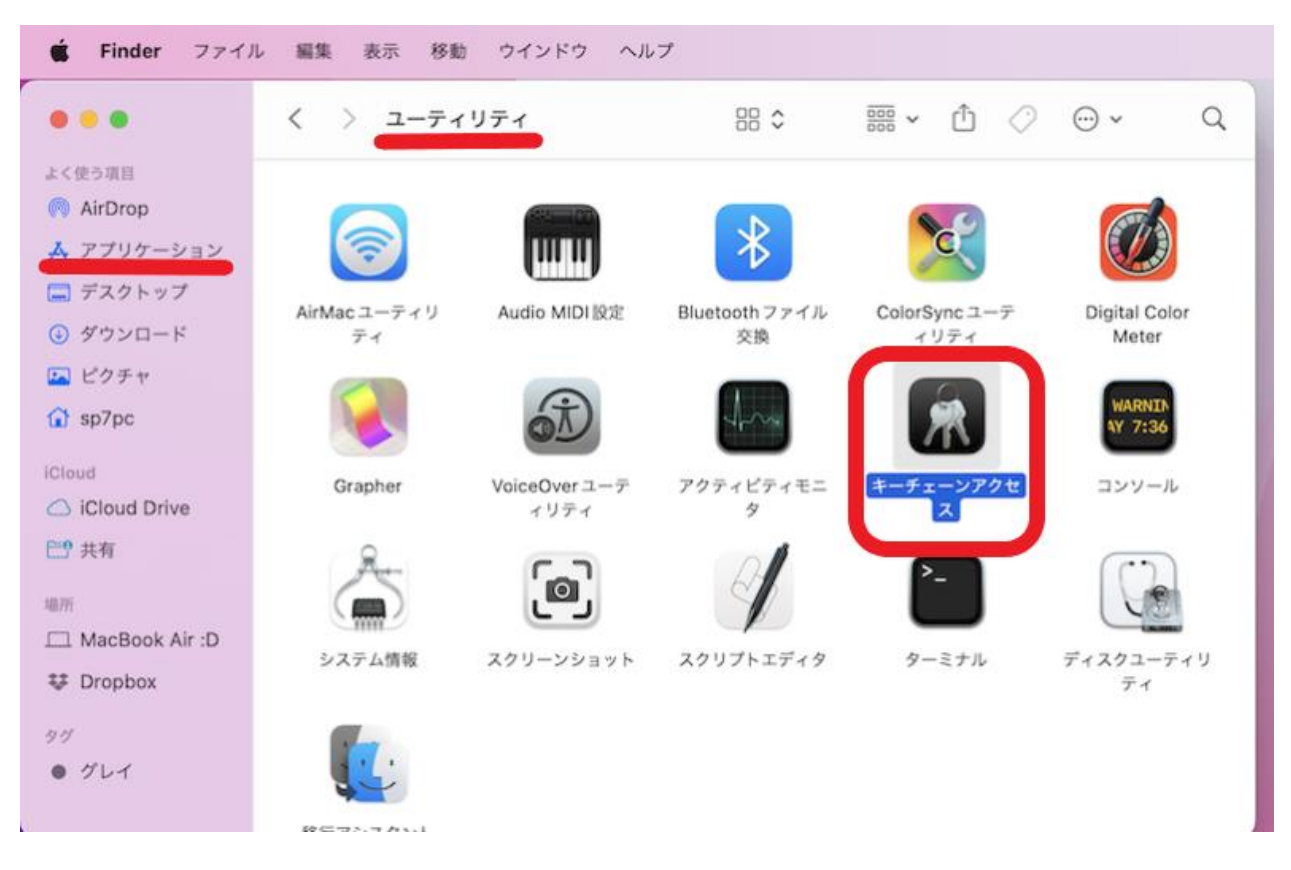

2、[パスワード] タブを開き、検索ボックスに「med.nagoya-u.ac.jp」と入力する

| キーチェーンアク     | マレス ファイル 編集 表                   | 示 ウインドウ ヘルフ   |                     |                |  |
|--------------|---------------------------------|---------------|---------------------|----------------|--|
| •••          | キーチェーンアクセス                      |               | Ø () (Q ##          | ~              |  |
| デフォルトキーチェーン  | 147000 (129-K) RR               | メモ 自分の証明書 鍵 目 | END W               | $(\mathbf{O})$ |  |
| G ログイン       |                                 |               |                     |                |  |
| iCloud       | / (CD)                          | ・トワークのパスワード   |                     | •              |  |
| システムキーチェーン v | ●●● 編所: AirPort<br>変更目: 2022/10 | 29 16:25:47   |                     |                |  |
| システムル…       | 8.00                            | ~ 相助          | 変更日                 | キーチェーン         |  |
|              | 1                               |               | 2022/10/29 16:25:47 | iCloud         |  |
|              | 1                               |               | 2022/10/29 16:25:45 | iCloud         |  |
|              | 1                               |               | 2022/10/29 16:25:41 | iCloud         |  |
|              | 7                               |               | 2022/10/14 8:27:14  | iCloud         |  |
|              | 1                               |               | 2022/10/29 16:25:41 | iCloud         |  |
|              | 2                               |               | 2020/10/28 18:33:30 | iCloud         |  |
|              | 7                               |               | 2022/10/29 16:25:42 | iCloud         |  |
|              | 1                               |               | 今日, 10:18           | iCloud         |  |
|              | 0                               |               | 2022/08/19 21:35:25 | iCloud         |  |
|              | Ö                               |               | 2018/02/28 10:25:46 | iCloud         |  |
|              | 0                               |               | 2022/10/23 16:47:40 | iCloud         |  |
|              | 1                               |               | 2022/08/19 21:34:56 | iCloud         |  |
|              | 1                               |               | 2019/08/12 23:52:11 | iCloud         |  |
|              | 1                               |               | 2018/06/27 12:51:38 | iCloud         |  |
|              | 1                               |               | 2018/06/27 20:14:00 | iCloud         |  |
|              | 1                               |               | 2022/08/20 10:31:35 | iCloud         |  |
|              | 1                               |               | 2018/10/17 12:15:13 | iCloud         |  |
|              | 1                               |               | 2021/07/21 12:21:15 | Cloud          |  |

3、「アカウント」欄に自分の med アドレスが表示されたものを選択し、右クリックメニューより [情報を見る] を開く(もしくはダブルクリック)

| キーチェーンア     | クセス ファイル 編           | <b>東 表示 ウインドウ</b>     | ヘルプ         |                                      |                |   |
|-------------|----------------------|-----------------------|-------------|--------------------------------------|----------------|---|
|             | キーチェーンアクセ            | 2                     | <b>Z</b> () | ۹.                                   | -              | 0 |
| デフォルトキーチェーン | すべての項目 /パスワー         | ₭ 秘密メモ 自分の証明書         | 網 証明書       |                                      |                |   |
| (Cloud      | 種類: Air<br>アカウン      | Macネットワークのパスワード       |             |                                      |                |   |
| システムキーチェーンマ | <b>※●●●●</b> 場所: Air | Port                  |             |                                      |                |   |
| ◎ システムル…    | 名的                   | ~ 80.00               | 変更          | B                                    | キーチェーン         |   |
|             |                      | パスワードをクリッフ            | オポードにコピー    | 2/08/19 21:26:53<br>1/12/25 23:29:13 | システム<br>iCloud |   |
|             |                      | <b>会社</b><br>を前<br>を前 | コピー<br>川除   |                                      |                | - |
|             |                      | 情報を見る                 |             |                                      |                |   |
|             |                      |                       |             |                                      |                |   |

## 4、[パスワードを表示] にチェックを入れる

| •••       |                    |  |
|-----------|--------------------|--|
|           | 属性 アクセス制御          |  |
| / 名前:     |                    |  |
| 種類:       | AirMacネットワークのパスワード |  |
| アカウント:    |                    |  |
| 場所:       | AirPort            |  |
| コメント:     |                    |  |
|           |                    |  |
| パスワードを表示: | 8                  |  |
|           | 変更内容を保存            |  |
|           |                    |  |
|           |                    |  |

5、アクセスの同意が求められるので、何らかの方法で許可します(例:パスワード認証)

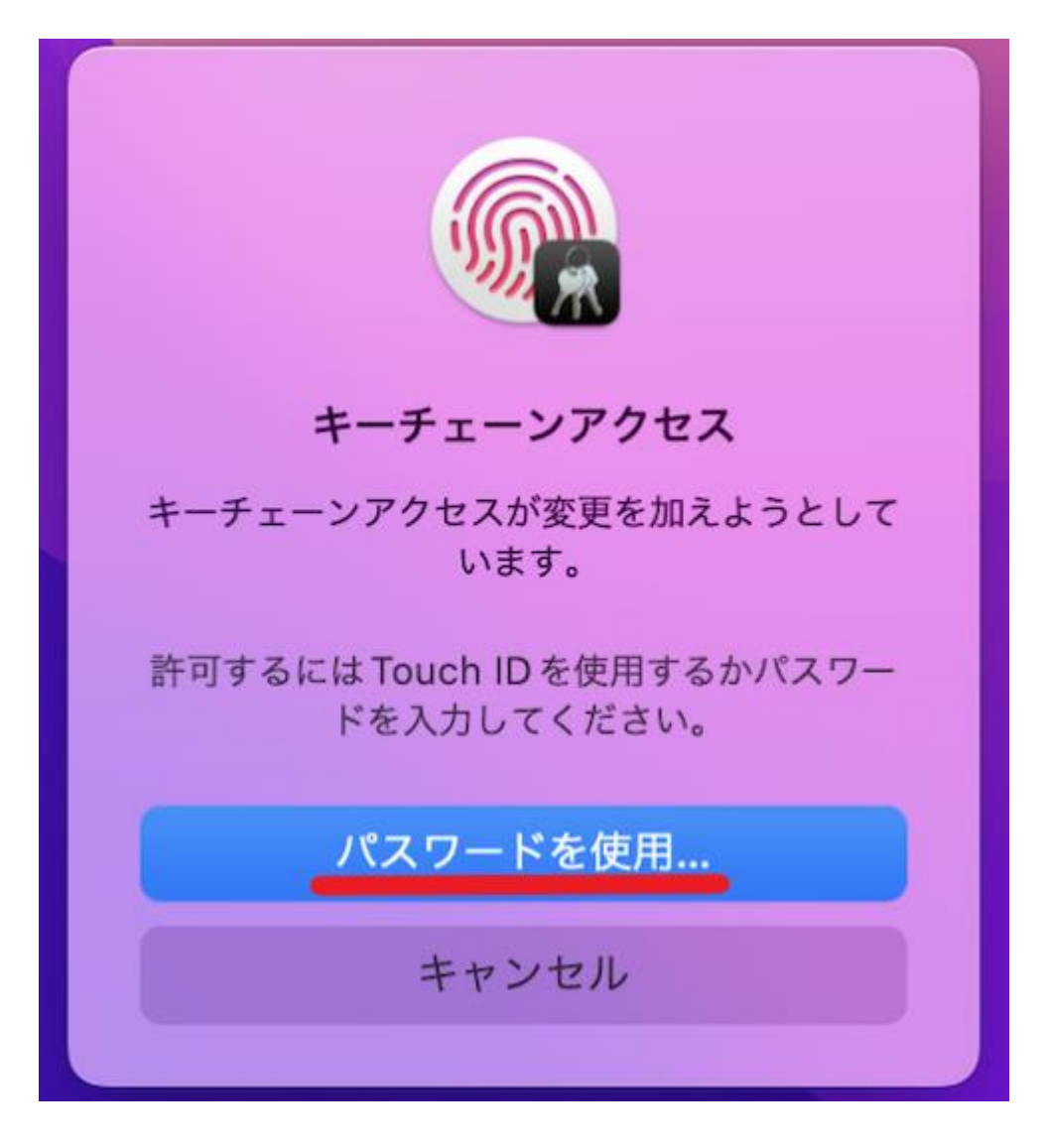

6、ログインパスワードを入力し [許可] を選択

|   | kcproxyが変更を加えようとしています。許可するには<br>管理者の名前とパスワードを入力してください。<br>"kcproxy"がキーチェーン"システム"を使おうとしています。 |  |
|---|---------------------------------------------------------------------------------------------|--|
|   | ユーザ名:                                                                                       |  |
| ( | パスワード: ••••••                                                                               |  |
| ? | 拒否 許可                                                                                       |  |

7、パスワードが表示されるようになる

|             | 属性 アクセス制御          |
|-------------|--------------------|
| /3 名前:      |                    |
| 種類:         | AirMacネットワークのパスワード |
| アカウント:      |                    |
| 場所:         | AirPort            |
| コメント:       |                    |
|             |                    |
| ✓ パスワードを表示: |                    |
|             | 変更内容を保存            |
|             |                    |
|             |                    |